#### **RUNNT.EXE**

#### Step 1

Click Right / Clic droit on Startup Selection : Properties

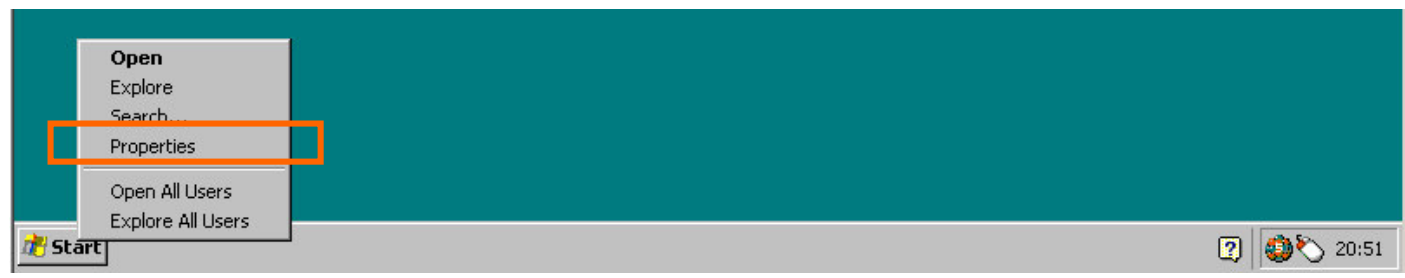

Step 2 Click Customize

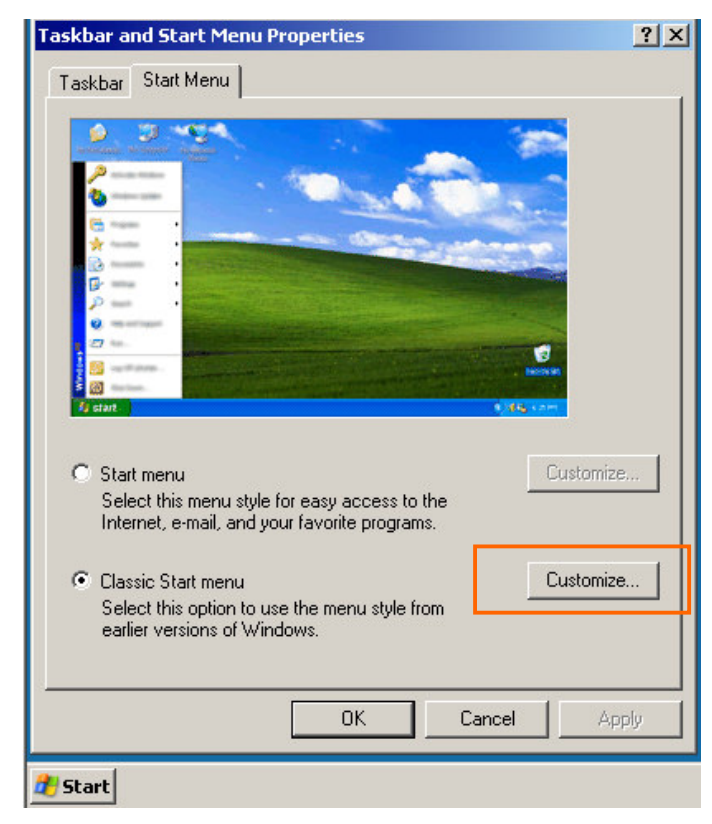

# <u>Step 3</u>

Click Add....

| ustomize Classic Start Menu                                                                   | ?>       |
|-----------------------------------------------------------------------------------------------|----------|
| Start menu<br>You can customize your Start<br>menu by adding or removing                      | Add      |
| items.                                                                                        | Remove   |
|                                                                                               | Advanced |
|                                                                                               | Sort     |
| To remove records of recently<br>accessed documents, programs,<br>and Web sites, click Clear. | Clear    |
| Advanced Start menu options:                                                                  |          |

## <u>Step 4</u>

Program Name + Path : C:\API32\RunNT.EXE Nom du programme avec chemin : C:\API32\RunNT.EXE Click Next

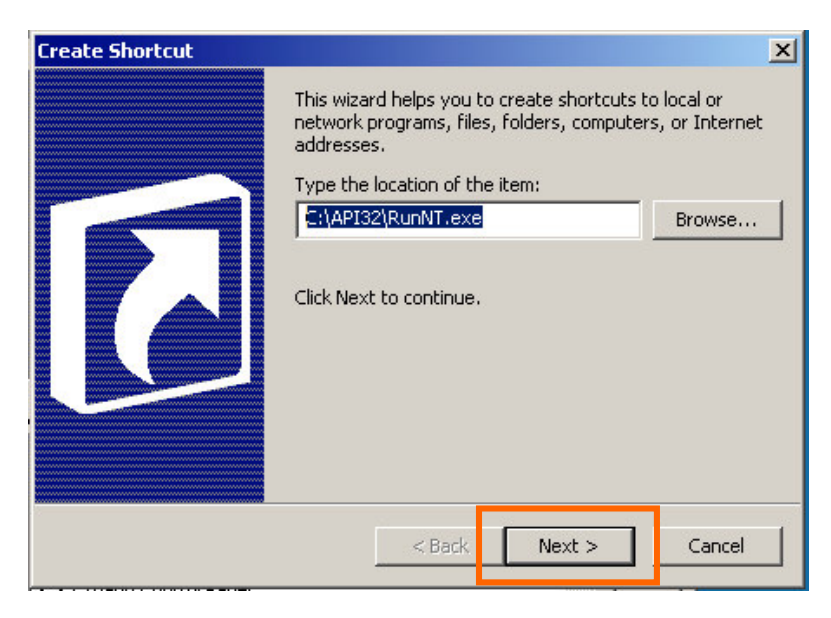

## Step 5

Select Program folder StartUp. Sélectionnez le dossier Startup

| Select Program Folder | Select a folder to place this shortcut in:    | ×          |
|-----------------------|-----------------------------------------------|------------|
|                       | Desktop<br>Start Menu<br>Programs<br>Estartup | New Folder |
|                       | < Back Next >                                 | Cancel     |

## Step 6

Change the shortcut name if necessary Changez le nom du raccourcis si nécessaire

| Select a Title for the Pro | gram                                    | ×      |
|----------------------------|-----------------------------------------|--------|
|                            | Type a name for this shortcut:<br>RunNT |        |
| R                          | Click Finish to create the shortcut.    |        |
|                            | < Back Finish                           | Cancel |

### Step 7

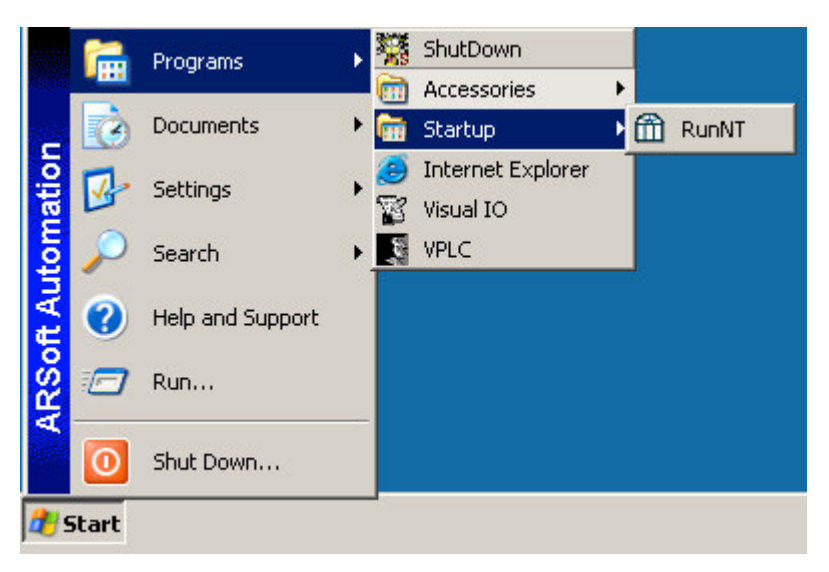

The program RunNT.EXE will be launched at the startup of Windows. Le Program RunNT.EXE sera lancé au démarrage de Windows.

#### **RUNNT.EXE**

This program is running with a configuration file : **RUNNT.CFG** in directory C:\API32

Ce programme fonctionne avec un fichier de configuration : **RUNNT.CFG** dans directorie C:\API32

Example of Runnt.cfg containt Exemple de contenu de Runnt.CFG

C:\API32\PLCRUN.EXE C:\API32\PLCREMOTESERVER.EXE C:\API32\WORK\RUNVIO.EXE /3000

PLCRUN.EXE is launch first
system wait 3 Sec.
PLCREMOTESERVER.EXE is launch
system wait 3 Sec.
RUNVIO.EXE is launch
system wait 3 Sec.

Finish

Note : /3000 = 3000msec = 3Seconds ( in Runnt.EXE File version 2.0.0.0) ( dans programme Runnt.EXE version 2.0.0.0)

Hit the home **key** Frappez la touche **Home** 

| ograms nun | ing        |                 |          |   |  |
|------------|------------|-----------------|----------|---|--|
|            | Stop       | Runnt           |          | × |  |
|            | Co         | nfirm Stop Proc | cess     |   |  |
|            | [ <u>[</u> | OK              | 0 ppuler |   |  |
|            | <u> </u>   |                 | Annuci   |   |  |